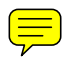

# **Convocatorias de empleo**

# Introducción.

A partir de junio del 2005, contamos con una nueva página de la intranet en la que desde los distintos ámbitos territoriales se pueden *publicar* CONVOCATORIAS DE EMPLEO. La dirección de la página es : http://www.cruzroja.es/portal/page? pageid=33,12065573& dad=portal30& schema=PORTAL30

Y se encuentra en el espacio de la intranet de Secretaría General/Personal Laboral. Este es su aspecto básico.

| Convocatorias d    | Empleo - Microsoft Internet Explorer                                                                                 |                                            |                                                       |                                 |  |
|--------------------|----------------------------------------------------------------------------------------------------|--------------------------------------------|-------------------------------------------------------|---------------------------------|--|
| rchivo Edición V   | Favoritos Herramientas Ayuda                                                                                         |                                            |                                                       | A.                              |  |
| 🕽 Atrás 🝷 🕥 🕤      | 🖹 👔 🏠 🔎 Búsqueda 👷 Favoritos 🔏 Mu                                                                                    | timedia 🤣 🍰 🍓 📝 🕶 🛄                        |                                                       |                                 |  |
| rección 🕘 http://w | v.cruzroja.es/portal/page?_pageid=33,12065573&_da                                                                    | d=portal30&_schema=PORTAL30                | ~                                                     | 🔁 Ir 🛛 Vínculos 🎽 📆 🔹           |  |
|                    |                                                                                                    |                                            | Sec                                                   | rretaría General 🛛 🔽 🗠          |  |
| cretaría General   | <u>Económico Jurídico Si</u>                                                                                         | stemas de <u>Servicios Generale</u>        | s <u>Captación de Fondos</u> <u>Auditoría Interna</u> | Personal Laboral                |  |
| yo 30, 2005        | <u>In</u>                                                                                                    | <u>iormación</u><br>Organ                  | zación/ Secretaria General/ Personal Laboral/ CONVOC  | atorias de Empleo <u>Editar</u> |  |
| bpáginas           | CONVOCATORIAS RESTRINGIDAS                                                                                           |                                            |                                                       |                                 |  |
|                    | Auxiliar de transporte sanitario 💲 🗟                                                                                 |                                            |                                                       |                                 |  |
|                    | Auxinal de transporte sanitario, servicio preveni<br>Auxina local de FUENGIROLA, (Málaga)                            | ivo en playas 2005                         |                                                       |                                 |  |
|                    | echa de Vencimiento: 08-3014-2005 02:00 PM<br>fecha de Publicación: 30-MAY-2005 10:03 AM Creador: JHERF              | ANZ                                        |                                                       |                                 |  |
|                    | CONVOCATORIAS PÚBLICAS                                                                                               |                                            |                                                       |                                 |  |
|                    | Auxiliar de transporte sanitario 🕲 🗃<br>Servicio preventivo en playas 2005<br>Oficina local de (PUEKIROLA, (Midsga)) |                                            |                                                       |                                 |  |
|                    | recha de Vencimiento: 08-JUN-2005 02:00 PM<br>Fecha de Publicación: 30-MAY-2005 10:03 AM Greador: JHERF              | ANZ                                        |                                                       |                                 |  |
|                    |                                                                                                    | © 2005. <u>Intr@net</u> Cruz Roja Española |                                                       |                                 |  |
|                    |                                                                                                    | 🖷 Cruz Roja Española                       |                                                       |                                 |  |
|                    |                                                                                                    |                                            |                                                       |                                 |  |
|                    |                                                                                                    |                                            |                                                       |                                 |  |
|                    |                                                                                                    |                                            |                                                       |                                 |  |
|                    |                                                                                                    |                                            |                                                       |                                 |  |
|                    |                                                                                                    |                                            |                                                       |                                 |  |
|                    |                                                                                                    |                                            |                                                       |                                 |  |
|                    |                                                                                                    |                                            |                                                       |                                 |  |
|                    |                                                                                                    |                                            |                                                       |                                 |  |
|                    |                                                                                                    |                                            |                                                       |                                 |  |
|                    |                                                                                                    |                                            |                                                       | Value and least                 |  |
|                    |                                                                                                    |                                            |                                                       | S Intranet local                |  |

Pantalla de la intranet.

En este espacio podreís publicar convocatorias desde los distintos ámbitos territoriales, a través de vuestra **secretaría provincial**.

Para conseguir permiso de edición en este espacio, el Secretario provincial debe *mandar un correo electrónico al director del servicio de Personal Laboral*, en el que indique el **nombre de usuario de la intranet** de la persona que tendrá permisos para publicar convocatorias en dicha página.

Hay 2 apartados para colocar convocatorias de empleo:

- CONVOCATORIAS RESTRINGIDAS (que sólo serán visualizadas por usuarios de la intranet de Cruz Roja)
- CONVOCATORIAS PÚBLICAS (visualizadas por cualquier persona que navegue en nuestro portal)

| Internet para todos  |  |  |
|----------------------|--|--|
| Trabaja con nosotros |  |  |
| • Convocatorias      |  |  |
| Formación            |  |  |

Una vez se publiquen estas convocatorias en la intranet, serán automáticamente publicadas en la página web pública de Cruz Roja Española. En el apartado "Trabaja con nosotros/ \*Convocatorias" .

http://www.cruzroja.es/portal/page? pageid=33,12623& dad=portal30& schema=PORTAL30

En función de los permisos que tengan los usuarios de la web, estos verán las convocatorias Públicas, o las convocatorias públicas y las Restringidas.

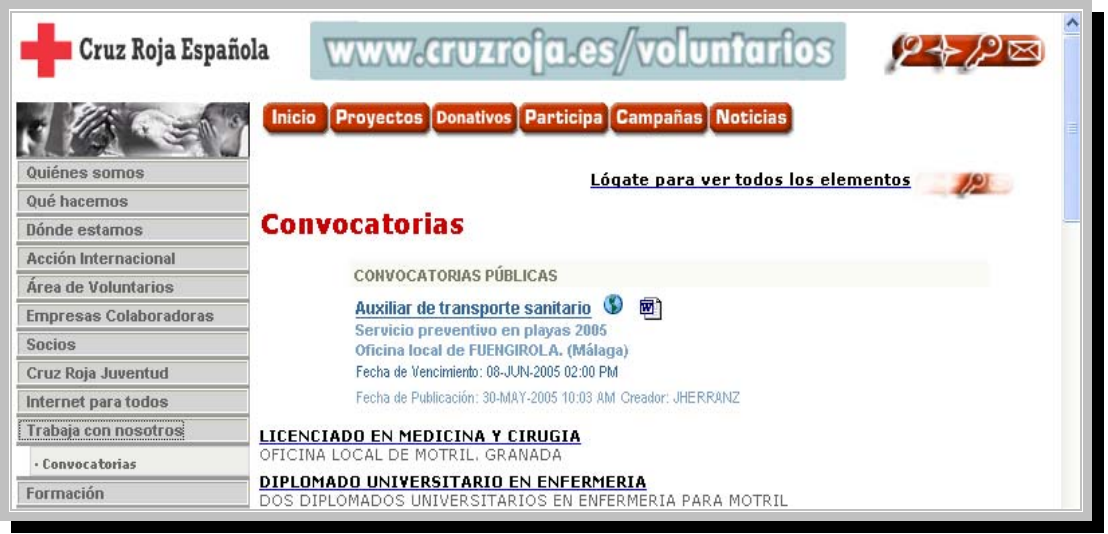

Pantalla vista por un usuario sin logar

| Cruz Roja Española                            | WWW.cruzroja.es 902 222 292                                                                                                    | Intranet |
|-----------------------------------------------|----------------------------------------------------------------------------------------------------|----------|
|                                               | cio Proyectos Donativos Participa Campañas Noticias                                                                                                    |          |
| Quiènes somos Qué hacemos CO                  | onvocatorias                                                                                                    | Editar   |
| Acción Internacional                          | CONVOCATORIAS RESTRINGIDAS                                                                                                    |          |
| Área de Voluntarios<br>Empresas Colaboradoras | Auxiliar de transporte sanitario. 🐨 편<br>Auxiliar de transporte sanitario. Servicio preventivo en playas 2005<br>Oficina local de FUENGIROLA. (Málaga) |          |
| Socios<br>Cruz Roja Juventud                  | Fecha de Vencimiento: 08-JUN-2005 02:00 PM<br>Fecha de Publicación: 30-MAY-2005 10:03 AM Creador: JHERRANZ                                             |          |
| Internet para todos                           | CONVOCATORIAS PÚBLICAS                                                                                                    |          |
| • Convocatorias                               | Auxiliar de transporte sanitario 🖤 🗃<br>Servicio preventivo en playas 2005                                                                             |          |
| Formación<br>Revista Cruz Roja                | Orticina local de FUENGIROLA. (Malaga)<br>Fecha de Vencimiento: 08-JUN-2005 02:00 PM<br>Fecha de Dublicación: 30.040/3005 10:03 040 Creador: IHEPP8N/Z |          |
| Almasán Wirtual                               | Fecha de Paulicación, po-loix (-2003-10.03 Allo Gredalor, UNERRANZ                                                                                     |          |

Pantalla vista por un usuario logado

# Pantalla de los editores.

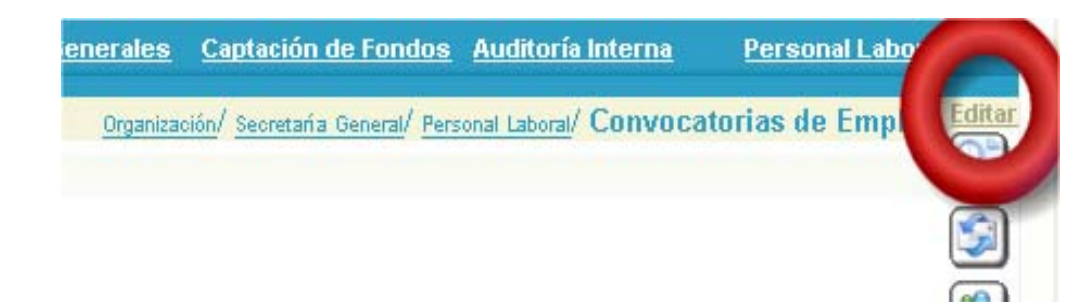

La pantalla de los editores se caracteriza por el enlace **Editar** en la parte superior derecha de la pantalla. Si no dispones de este enlace, o al "pinchar" sobre él, no accedes al modo edición, tu secretario provincial debe solicitar que te incluyamos en el grupo de editores de esta página.

Al pinchar sobre el enlace Editar te saldrá esta pantalla:

| Grupo de Páginas: Propiedades Página: Propiedades Estilo Acceso Crear: Subpáginas Editar Plantilla |                                               |                                                   |                                   |                                  |                                              |                              |                        |             |
|----------------------------------------------------------------------------------------------------|-----------------------------------------------|---------------------------------------------------|-----------------------------------|----------------------------------|----------------------------------------------|------------------------------|------------------------|-------------|
| Ruta de Acceso:<br>Empleo                                                                          | <u>Area Contenido (</u>                       | CRE > <u>Intranet</u> > <u>Org</u>                | anización > <u>Secretaría G</u>   | General > <u>Personal Labora</u> | Al > Convocatorias de                        | <u>Ir a Página</u> <u>Cr</u> | eador <u>Navegador</u> | Ayud        |
|                                                                                                    |                                               |                                                   |                                   |                                  |                                              |                              |                        |             |
|                                                                                                    |                                               |                                                   |                                   |                                  |                                              | 26                           | cretaria General       | ¥ (         |
| <u>cretaría General</u>                                                                            | <u>Económico</u>                              | <u>Jurídico</u>                                   | <u>Sistemas de</u><br>Información | <u>Servicios Generales</u>       | <u>Captación de Fondos</u>                   | <u>Auditoría Interna</u>     | <u>Personal Lab</u>    | <u>oral</u> |
| yo 30, 2005                                                                                        |                                               |                                                   |                                   | Organizació                      | ón/ <u>Secretaría General</u> / <u>Perso</u> | nal Laboral/ Convoc          | catorias de Empl       | eo Edit     |
| hnáginas                                                                                           | TABLON                                        |                                                   |                                   |                                  |                                              |                              |                        |             |
| bpáginas                                                                                           | Esta región está va                           | cía. Puede agregar porti                          | ets a esta región haciendo c      | lic en el icono Agregar Portlet  |                                              |                              |                        |             |
|                                                                                                    | 🗒 🗗 CONVOCATORIAS RESTRINGIDAS                |                                                   |                                   |                                  |                                              |                              |                        |             |
|                                                                                                    | CONVOCATORIAS                                 | RESTRINGIDAS                                      |                                   |                                  |                                              |                              |                        |             |
|                                                                                                    | 🦻 🖉 <u>Auxiliar de</u>                        | transporte sanitario                              | S 🗐                               |                                  |                                              |                              |                        | 9           |
|                                                                                                    | Auxiliar de transp<br>Oficina local de Fl     | oorte sanitario. Servio<br>JENGIROLA. (Málaga)    | io preventivo en playas :         | 2006                             |                                              |                              |                        |             |
|                                                                                                    | Fecha de Vencimiento<br>Fecha de Publicación: | : 08-JUN-2005 02:00 PM<br>30-MAY-2005 10:03 AM Cr | eador: JHERRANZ                   |                                  |                                              |                              |                        |             |
|                                                                                                    |                                               | TORIAS PÚBLICAS                                   |                                   |                                  |                                              |                              |                        |             |
|                                                                                                    | CONVOCATORIAS                                 | PÚBLICAS                                          |                                   |                                  |                                              |                              |                        |             |
|                                                                                                    | Pe <u>Auxiliar de</u>                         | transporte sanitario                              | <u>s</u> 🚯 💼                      |                                  |                                              |                              |                        |             |
|                                                                                                    | Servicio preventi<br>Oficina local de Fl      | vo en playas 2005<br>JENGIROLA. (Málaga)          |                                   |                                  |                                              |                              |                        |             |
|                                                                                                    | Fecha de Vencimiento<br>Fecha de Publicación: | : 08-JUN-2005 02:00 PM<br>30-MAY-2005 10:03 AM Cr | eador: JHERRANZ                   |                                  |                                              |                              |                        |             |
|                                                                                                    |                                               |                                                   |                                   |                                  |                                              |                              |                        |             |

Como puedes observar hay 3 zonas en las que se pueden incluir elementos:

- TABLON. Exclusivamente para edición del personal del Servicio de Personal de la Oficina Central.
   CONVOCATORIAS RESTRINGIDAS. En este espacio se colocarán las convocatorias de carácter
- interno. Sólo para personal de la casa, y sólo serán visualizadas por usuarios de la intranet.
- CONVOCATORIAS PÚBLICAS. En este espacia se colocarán las convocatorias de carácter general, abiertas a cualquier "opositor".

\*El procedimiento para colgar convocatorias públicas o restringidas es el mismo, salvo, que en el caso de las restringidas *no debemos olvidar*, restringir el acceso sólo para los usuarios de intranet.

\*Las convocatorias se pueden colgar desde archivos en Word o en pdf.

# Agregar un archivo.

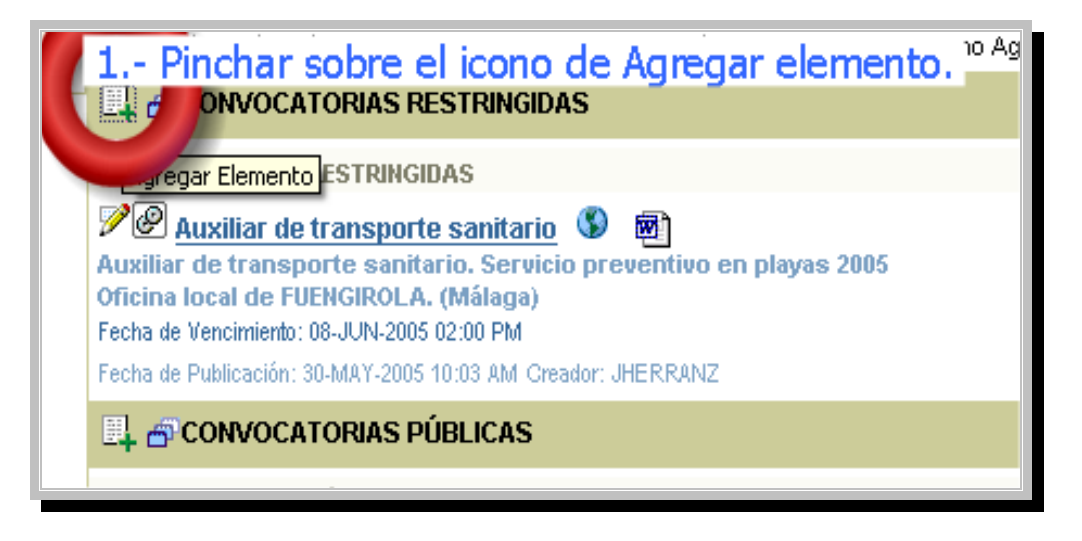

- 1.- Pinchar sobre el icono de Agregar elemento.
- 2.- Se abrirá el editor de contenido de ORACLE PORTAL.
- 3.- Elegir tipos de elemento de contenido : Archivo
- 4.- Pinchar sobre Siguiente.

| Cruz Roja Española                                                 |                                    |                                  |
|--------------------------------------------------------------------|------------------------------------|----------------------------------|
| Agregar Elemento                                                   |                                    |                                  |
| 3 Elegir tipos de eler                                             | mento de contenido : A             |                                  |
| Se on de Tipo de Elemento                                          |                                    |                                  |
| Selecciue el tipo de elemento que desea agregar a esta pág         | gina de los dos grans y haga clic  | en Siguiente.                    |
| <ul> <li>Tipos de Elementos de Contenido</li> </ul>                | Archivo 💌                          | 4 Pinchar sobre Siguiente.       |
| <ul> <li>Tipos de Elementos de Navegación Incorporados</li> </ul>  | Enlace Inteligente de Portal       | · 🖌 🛛                            |
| Como administrador del grupo de páginas, puede <u>configurar l</u> | a lista de tipos de elementos disp | onibles.<br>Siguiente > Cancelar |

# 5.- Se abrirá la ventana AGREGAR ARCHIVO.

| Cruz Roja I                                          | Española                                                                                                    | Inicio <u>Creador Navegador Ayuda</u>                                                                                                    |
|------------------------------------------------------|----------------------------------------------------------------------------------------------------|----------------------------------------------------------------------------------------------------|
| Agregar Archiv                                       | · •                                                                                                    | 8                                                                                                    |
|                                                      | 14                                                                                                    | Anterior Terminar Cancelar                                                                                                    |
| S                                                    | Paso 2 de 2 DD                                                                                                    |                                                                                                    |
| ~                                                    | Ruta de Acceso: PAGE / SITE_CRE / INTRANET<br>CONVOCATORIASEMPLEO /                                                                                       | / ORGANIZA / SG / PERSONAL /                                                                                                    |
| Atributos                                            | del Elemento                                                                                                    |                                                                                                    |
| Introduzca la u<br>para el texto d<br>elemento adici | bicación del archivo que desea visualizar al hacer cl<br>e enlace del elemento que aparece en el área de la<br>onales que pueden aparecer a continuación. | c en el elemento. Introduzca un nombre mostrado<br>vágina. Introduzca los valores para los atributos del                                                                                                    |
| Nombre de<br>Archivo                                 | Examinar                                                                                                    |                                                                                                    |
| Nombre<br>Mostrado                                   |                                                                                                    |                                                                                                    |
| Categoría                                            | Intervención Social                                                                                                    | <ul> <li>Image: A set of the set of the</li></ul> |
| Descripción                                          | ×                                                                                                    |                                                                                                    |
| Fecha de<br>Publicación                              | 30-MAY-2005 03:54 PM (DD-MON-YYYY HH)                                                                                                    | 2:MI PM)                                                                                                    |
| Período de<br>Vencimiento                            | No Vence     Vence en     Días     Vence el     (DD-MO)                                                                                                   | N-ҮҮҮҮ НН12:MI PM)                                                                                                    |
|                                                      | Perspectivas Disponibles                                                                                                    | Perspectivas Mostradas                                                                                                    |
| Perspectivas                                         | Afectados de Sida<br>Inmigrantes<br>Refugiados<br>Personas Drogodependientes<br>Infancia                                                                  | »<br>><br><<br>«                                                                                                    |
| Imagen                                               | Examinar O                                                                                                    |                                                                                                    |
| Alineación<br>de la Imagen                           | Inferior 💌                                                                                                    |                                                                                                    |
| Palabras<br>Clave de<br>Búsqueda<br>Bósico           |                                                                                                    |                                                                                                    |

| Atributos                                                                                                    | del Elemento                                          |  |  |  |
|----------------------------------------------------------------------------------------------------|-------------------------------------------------------|--|--|--|
| Introduzca la ubicación del archivo que desea visualizar al hacer clic en el elemento. Introduzca un n<br>para el texto de enlace del elemento que aparece en el área de la página. Introduzca los valores para<br>elemento adicionales que pueden aparecer 6 Buscar el archivo que contiene la convocatoria en nuestro<br>disco duro. |                                                       |  |  |  |
| Nombre de<br>Archivo                                                                                                    | C:\Documents and Setti Examinar                       |  |  |  |
| Nombre<br>Mostrado                                                                                                    | 7 Nombre Mostrado<br>Auxiliar de Transporte sanitario |  |  |  |
| Categoría                                                                                                    | Empleo                                                |  |  |  |
| Descripción                                                                                                    | Medio Ambiente<br>Ayuda Humanitaria                   |  |  |  |

# 6.- Buscar el archivo que contiene la convocatoria en nuestro disco duro.

- 1. El documento debe estar previamente elaborado en Word o pdf.
- 2. Sobre el botón "examinar" se abrirá el explorador de Windows y nos permitirá buscar el archivo que contiene la convocatoria que deseamos publicar en nuestro ordenador.
- 3. El nombre del archivo en Word o pdf, debe ser sin acentos, ni caracteres especiales. Los espacios, también suelen dar problemas. Para evitar problemas se recomienda poner nombres cortos sin espacios.

#### o VALIDOS:

- o Transsan.doc
- o Conv23.doc
- Auxiliar\_transporte\_malaga.doc
- o NO VALIDOS:
  - o Transporte enero.doc
  - o Médico27.doc

#### 7.- Nombre Mostrado

En Nombre Mostrado introduciremos la categoría o el título del puesto ofertado en la convocatoria. En este caso, con la máxima corrección ortográfica (acentos, etc...)

#### 8.- Categoría

En el desplegable del menú Categoría, elegir EMPLEO.

# 9.- Descripción

El apartado descripción es MUY IMPORTANTE.

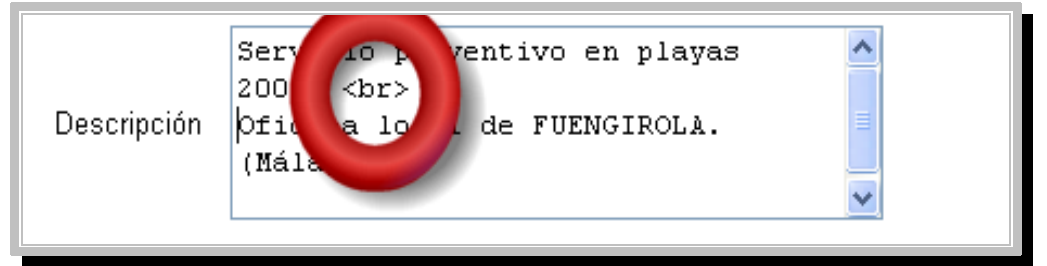

En él, introduciremos la información imprescindible para que los navegantes, obtengan la información de la convocatoria para decidir si deben o no abrirla.

- 1. La primera linea, la reservamos para poner las especificaciones del trabajo.
- 2. La segunda, para ubicar el puesto Oficina local de LOCAL. (Provincia).
- 3. Se pueden añadir sucesivas líneas si se precisan pero siempre separadas por los caracteres: <br/>

10.- Período de Vencimiento.

Marcar vence en... y colocar la fecha de vencimiento con el formato especificado.

Si por ejemplo una convocatoria vence a las 14:00 horas, al tenerlo que poner en formato HH:MM PM, debemos escribir 02:00 PM.

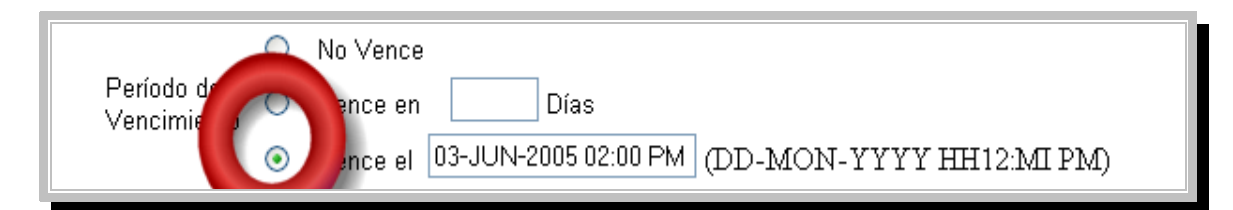

# 11.- Opciones Visualización.

Por último, recordar marcar la opción Enlace que muestra el Elemento en ventana nueva del explorador. De esta forma, cuando los usuarios abran el documento, se les abrirá una nueva ventana en la que podrán descargarlo, o visualizarlo, sin perder el hilo de la navegación por el portal de Cruz Roja. Si escogiésemos la otra opción, cuando el usuario cerrase la ventana del documento, saldría del portal, teniendo que volver a logarse, ....con el tiempo que ello conlleva.

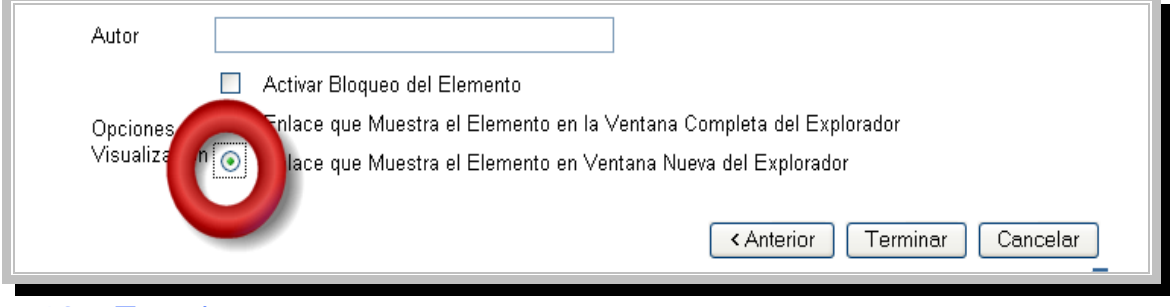

12.- Terminar.

# Restringir Convocatorias.

En el caso de las CONVOCATORIAS RESTRINGIDAS, una vez publicada, debemos volver a editarla, para restringir los permisos.

### 13.- Editar el Elemento.

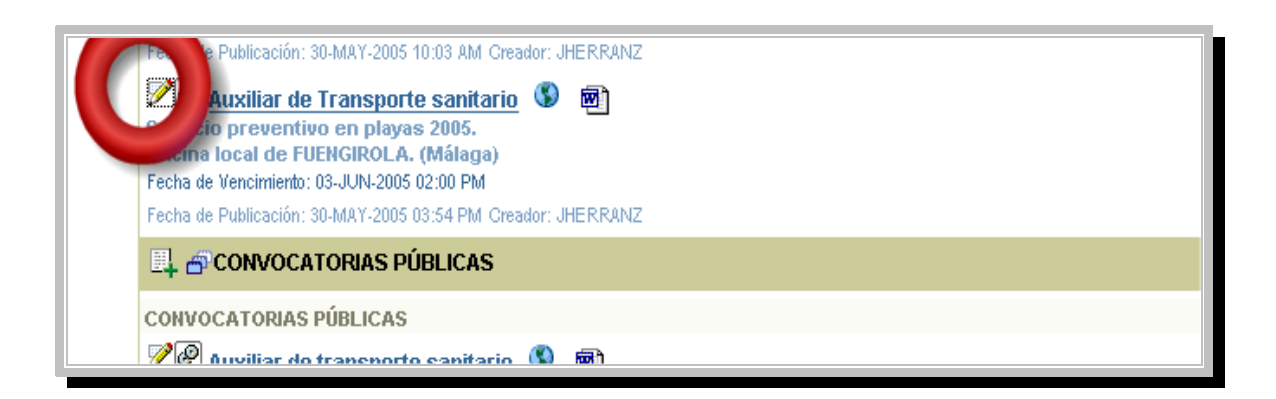

#### 14.- Pinchar en la pestaña Acceso.

| Cruz Roja Españ                 | ola Inicio Creador Navegador Auda<br>Atributos Acceso                                                                       |  |  |  |  |  |
|---------------------------------|----------------------------------------------------------------------------------------------------|--|--|--|--|--|
| 🖻 Editar Archivo: Au            | ixiliar de Transporte sanitario                                                                                             |  |  |  |  |  |
|                                 | Aplicar Aceptar Cancerar                                                                                                    |  |  |  |  |  |
|                                 | CONVOCATORIASEMPLEO /                                                                                                    |  |  |  |  |  |
| Atributos                       | Atributos del Elemento<br>Introduzca la ubicación del archivo que desea visualizar al hacer clic en el elemento. Introduzca |  |  |  |  |  |
| Introduzca los<br>continuación. | valores para los atributos del elemento adicionales que pueden aparecer a                                                   |  |  |  |  |  |
| Nombre de<br>Archivo            | CONVOCATORIA T. SOCIAL DROGAS 05.doc<br>Examinar                                                                            |  |  |  |  |  |
| Nombre<br>Mostrado              | Auxiliar de Transporte sanitario                                                                                            |  |  |  |  |  |

15.- Elegir la opción Definir Privilegios a nivel de Elemento y APLICAR.

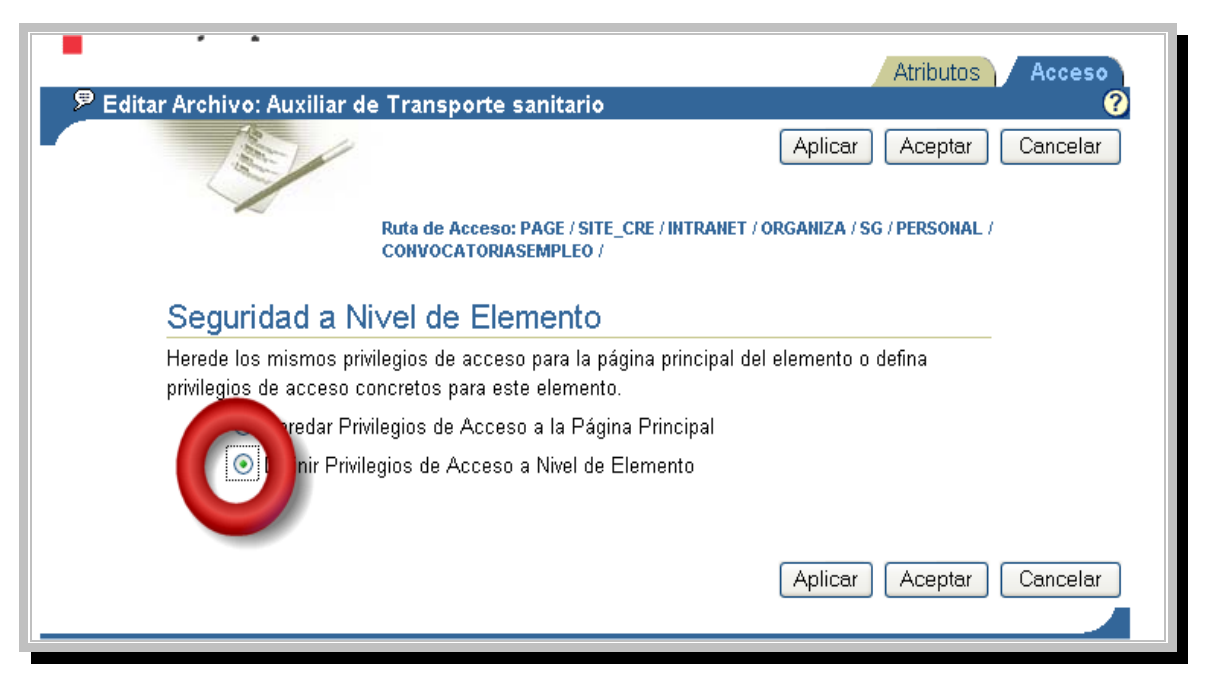

# 16.- Agregar INTRANET.

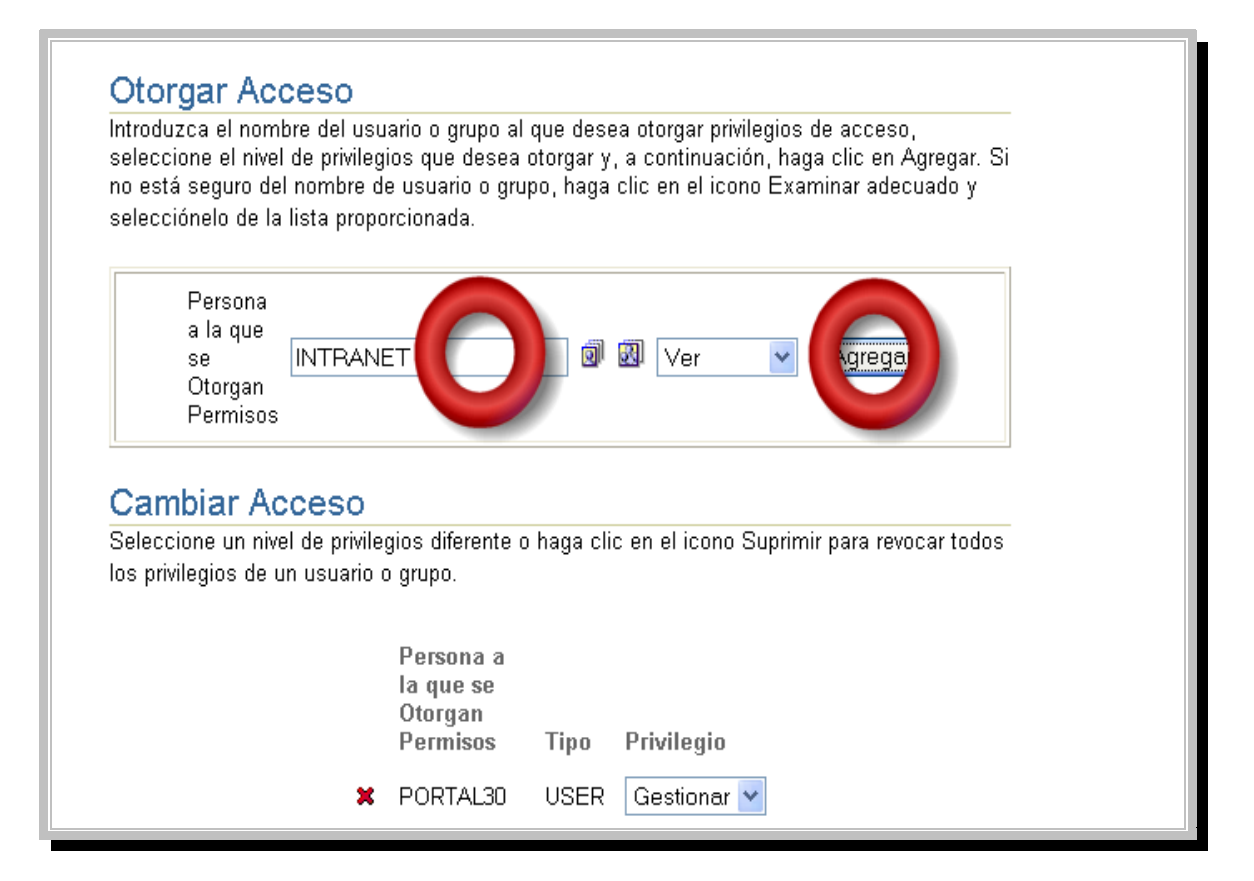

**17.- Aceptar.** Al aceptar, YA TENEMOS RESTRINGIDO nuestro elemento, para que sólo sea visible para los usuarios de la INTRANET.

| se<br>Otorgan<br>Permisos                                                     | 0                                                  | Ver Agregar                                |
|-------------------------------------------------------------------------------|----------------------------------------------------|--------------------------------------------|
| Cambiar Acceso<br>Seleccione un nivel de priv<br>los privilegios de un usuari | )<br>ilegios diferente o haga c<br>io o grupo.     | ic en el icono Suprimir para revocar todos |
|                                                                               | Persona a<br>la que se<br>Otorgan<br>Permisos Tipo | Privilegio                                 |
| :                                                                             | PORTAL30 USER                                      | Gestionar 😽                                |
| :                                                                             | K INTRANET GROUP                                   | Ver 💌                                      |
|                                                                               |                                                    | Aplicar Cancelar                           |